## How to View Your Enrollment Appointment in MyGeorgeFox

| G |                    | ▼ STUDENT HOMEPAGE | A Q P             | • : |
|---|--------------------|--------------------|-------------------|-----|
|   | Enrollment Deposit | Academic Progress  | Academic Records  |     |
|   | Financial Account  | Financial Aid      | Manage Classes    |     |
|   | Profile            | Tasks              | Student Resources |     |
|   | Manage Account     | Campus Resources   |                   |     |

- 1. Log into MyGeorgeFox (my.georgefox.edu) using your GFU username and password.
- 2. Click Manage Classes.

3. Click Open Enrollment Dates.

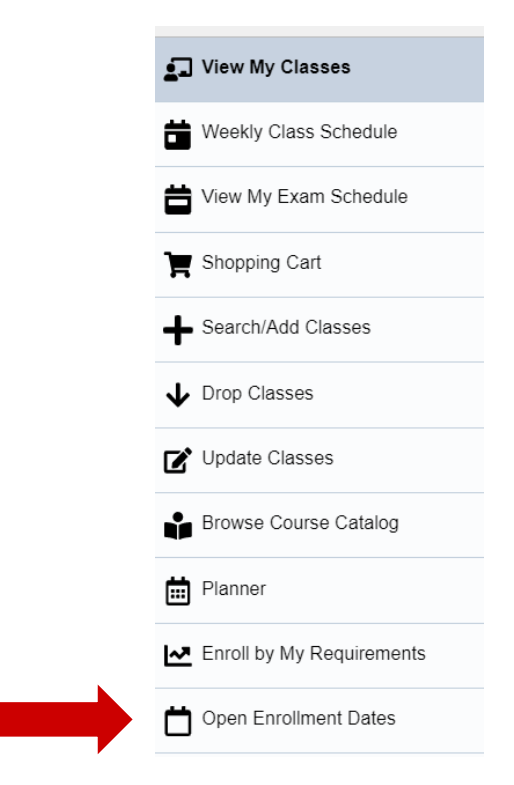

4. Select the future term in which you'll be registering.

| Student Homepage                       | Select a Value                                             | 仚 | Q | : | $\oslash$ |
|----------------------------------------|------------------------------------------------------------|---|---|---|-----------|
| J View My Classes                      | 2023 Spring Term Undergraduate                             |   |   |   |           |
| Weekly Class Schedule                  | George Fox University                                      |   |   |   |           |
| View My Exam Schedule<br>Shopping Cart | 2023 Summer Term<br>Undergraduate<br>George Fox University |   |   |   |           |
|                                        | 2023 Fall Term                                             |   |   |   |           |
| Search/Add Classes                     | Undergraduate<br>George Fox University                     |   |   |   |           |
| ✤ Drop Classes                         |                                                            |   |   |   |           |
| Update Classes                         |                                                            |   |   |   |           |
| Browse Course Catalog                  |                                                            |   |   |   |           |
| Hanner Planner                         |                                                            |   |   |   |           |
| Enroll by My Requirements              |                                                            |   |   |   |           |
| Den Enrollment Dates                   |                                                            |   |   |   |           |
|                                        |                                                            |   |   |   |           |
|                                        |                                                            |   |   |   |           |

5. Your enrollment appointment (the time you'll be able to begin registering for classes) will be listed with a date and time under Appointment Begins. You can ignore the end time.

| Enrollment Appointments     |                          |                           |                      |                  |                            |                                |  |  |
|-----------------------------|--------------------------|---------------------------|----------------------|------------------|----------------------------|--------------------------------|--|--|
| Session $\diamond$          | Appointment Begins<br>⇔  | Appointment Ends<br>⇔     | Max Total Units<br>≎ | Max No GPA Units | Max Audit Units $\Diamond$ | Max Wait List Units $\Diamond$ |  |  |
| Regular Academic<br>Session | March 13, 2023<br>3:00PM | March 16, 2023<br>11:59PM | 20.00                | 20.00            | 20.00                      | 20.00                          |  |  |
| Open Enrollment Dat         | tes by Session           |                           |                      |                  |                            |                                |  |  |
| Session $\Diamond$          |                          | Begins 0                  | On ≎                 | Last Date to     | Enroll 🗘                   |                                |  |  |
| Regular Academic Sess       | sion                     | March 17                  | 7, 2023              |                  |                            |                                |  |  |
| Weeks 1-5 (5 weeks)         |                          | April 12,                 | 2023                 |                  |                            |                                |  |  |
| Weeks 1-6 (6 weeks)         |                          | April 12,                 | 2023                 |                  |                            |                                |  |  |
| Weeks 1-16 (16 weeks)       | )                        | April 12,                 | 2023                 |                  |                            |                                |  |  |
| Weeks 3-6 (4 weeks)         |                          | April 12,                 | 2023                 |                  |                            |                                |  |  |
| Weeks 6-10 (5 weeks)        |                          | April 12,                 | 2023                 |                  |                            |                                |  |  |
| Weeks 1-8 (8 weeks)         |                          | April 12,                 | 2023                 |                  |                            |                                |  |  |
| Weeks 7-11 (5 weeks)        |                          | April 12,                 | 2023                 |                  |                            |                                |  |  |
| Weeks 8-16 (9 weeks)        |                          | April 12,                 | 2023                 |                  |                            |                                |  |  |